## PLAY BACK

- 1. Click on SEARCH tab right side bottom corner of the screen
- 2. Click on calendar choose the date you want to play back in Bold
- 3. Click on time line 24 hr (bottom of the screen). Set red indicator at the time you want to start the play back
- 4. Click on PLAY button
- 5. Double Click on camera you're interested to enlarge full screen
- 6. You can zoom in/out, brighten and contrast also make the picture sharper and can print it out. (see right side menu under calendar)
- 7. Click on CONTROL tab to get back to LIVE Screen or Click SAVE to start burning the event on HDD see reverse page
- 8. While on CONTROL tab you can click on the **MODES** buttons to have multiple screens (4,7,9,13,16) at the bottom left of the screen. To take out the MENU and have Full Screen Click on the FULL SCREEN MODE box 1st one to the left.

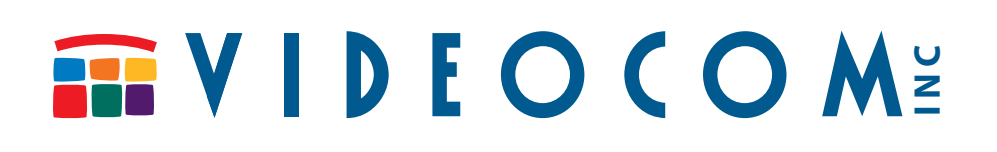